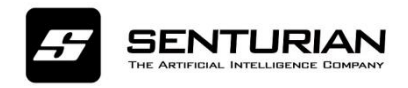

# **Milestone Integration Version 2020 R2**

# **Instructions for Installation**

#### Part 1. Integration Architecture

- Overall Architecture
- Prerequisites

#### Part 2. Senturian Plugin Installation

- Installation Program & Senturian Plugin
- First-time configuration steps
- Part 3. Senturian VA Server
- Part 4. Verifying Senturian Video Analytics

Part 5: Caveats

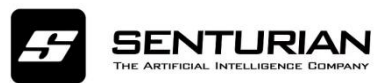

## 1. Integration Architecture

### 1.1 Overall Architecture

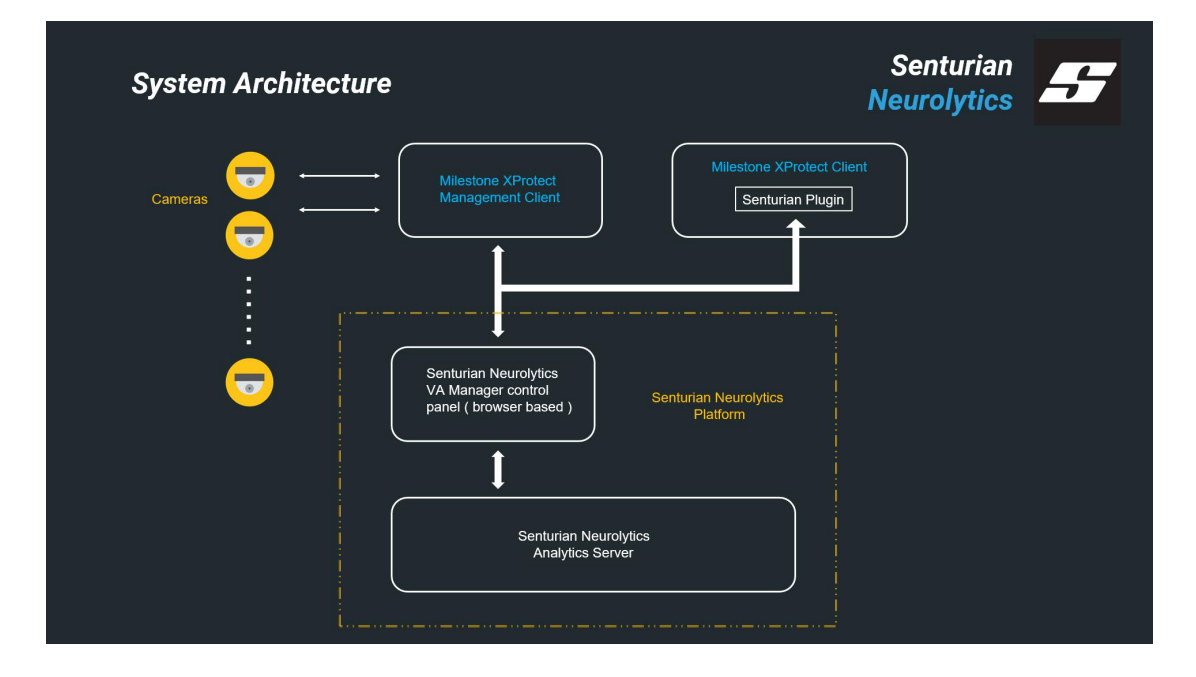

#### Figure 1: Overview of Integration Architecture

According to Figure 1, the integrated architecture includes two main parts: **Milestone Software** and **Senturian Solution Software**.

For demo purpose, both software can run on the same machine. However, for real scenarios to support multiple cameras simultaneously, we recommend that you install **Senturian Solution Software** and **Milestone Software** in separate machines and that both PC's clocks are synchronized.

Milestone Software has two main components: **XProtect Management Client (**for managing multimedia data) and **XProtect Smart Client (**for viewing multimedia data). They can be installed on the different machines.

The Senturian Solution Software has two main processes: Video Analytics (VA) setting GUI process and Video Analytics Server. The setting GUI is used to set parameters for VA algorithms for all cameras. For example: drawing ROI and line, setting sensitive level, and so on.

### 1.2 Prerequisites

- Milestone XProtect (2020 R2).

In order for the XProtect Corporate system to receive and record the metadata, Milestone XProtect Software needs to be activated with a trial, commercial or testing license.

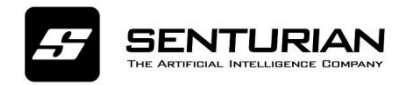

According to license type, the number of active channels is limited according to Milestone's Policy.

#### 1.2.1 Download and install Pre-installer programs on Senturian Solution Server

- Make sure that the following software is the x64 bit version. If the program is already installed in the system, just skip these installations.

> Execute Maria Database (DB) installer file. (mariadb-10.3.14-winx64)

In this step, a user is required to create a password for mariadb. You have to use this **password** while installing Senturian solution program (called **Senturian VA Server**).Therefore, remember this information.

- Execute MySQL connector called mysql-connector-odbc-3.51.30-winx64.msi
- Install Visual C++ Redistributable Packages(2015-2019)
- Execute Node.js installer called node-v10.16.0-x64.msi
- Install mysql-query-browser-1.1.20-win
- > Check if the NVIDIA device Driver is installed. If not, please install it.
- > Install ONVIF Bridge

"VideoOS.ONVIF.Installer.exe" program is provided by Milestone. We recommend you use default parameters during installation process. To get detailed information on ONVIF device and installation, you can refer to "ONVIF-Bridgedetailed-guide.pdf" which is **available in:** http://download.milestonesys.com/MTSKB/KB000003403/ONVIF-Bridge-detailed-guide.pdf

## 2. Senturian VA Server Installation and first-time configuration steps

(Install ReadHWSerial,You will get the MAC address of the server, send the MAC address to us, and we will apply for license for you.)

| Video Analytic  | s Server Setu | P                                                                                                    |                 |             |
|-----------------|---------------|----------------------------------------------------------------------------------------------------|-----------------|-------------|
| *Enter          | Your Database | and Milestone VMS Serv                                                                                                    | ver Information |             |
|                 | Milestone VMS |                                                                                                    |                 |             |
|                 | IP address    | 127.0.0.1                                                                                                    |                 |             |
|                 | Port          | 554                                                                                                    | =               |             |
|                 | User ID       | admin                                                                                                    | Ξ.              |             |
|                 | Password      | admin256                                                                                                    | 1               |             |
|                 | Database      |                                                                                                    |                 |             |
|                 | User ID       | root                                                                                                    |                 |             |
|                 | Password      | admin256                                                                                                    |                 |             |
| eadHWSerial.exe | C ReadHW      | 2/26/2020 9:19 PM<br>/Serial                                                                                                    | Next >          | Cance<br>95 |
|                 |               |                                                                                                    |                 |             |
|                 | Senal N       | umber                                                                                                    |                 |             |
|                 |               | A PROPERTY AND A PROPERTY AND A PROPERTY |                 |             |

### 2.1 Senturian VA Server Installation

**Step 1:** Install VA Engine setup file and wait for few seconds before proceeding to step 2. **Step 2:** The following setup window will show up as shown in the figure below. The user is required to use the **same** password that the user has used while installing mariadb in part 1.2.1 for DB PW. (DB ID must be **root** by default) and the Ip address of Milestone VMS Server

is <VMS Server IP>:554 . Press "Next" multiple times to reach the "Finish" stage of

installation.

**Step 3:** After finishing step 2, press "choose" and navigate to locate a license file. You have

to store a license file received from Senturian in a folder in advance. Select the license file stored in the folder and install it.

### 2.2 Senturian plugin Installation

Senturian plugin is required to show alert messages in real-time when a video analytics event is detected in XProtect Smart Client. Therefore, it needs to be installed on the PC that XProtect Smart Client is installed on.

- Installation

• Run MIPSDK\_Installer\_2020R2.exe provided by Milestone.

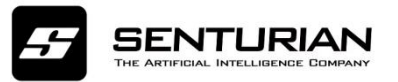

- Copy folder named "Senturian" to "C:\Program Files\Milestone\MIPPlugins".
- Enable Senturian plugin by opening "Plugin Overview" and choosing Senturian option in

MIP SDK Tray Manager as shown in the below figure:

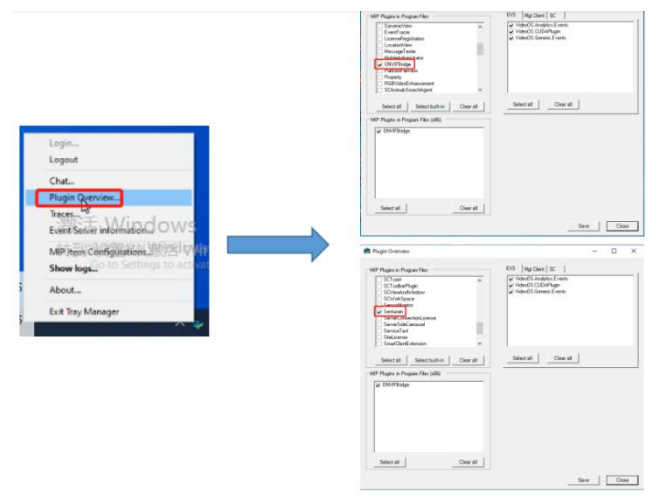

- To verify if Senturian plugin is installed successfully, let  ${}^\prime$  s open XProtect Smart Client

program, and go to "About" option. Then, a pop-up window will show up as shown below.

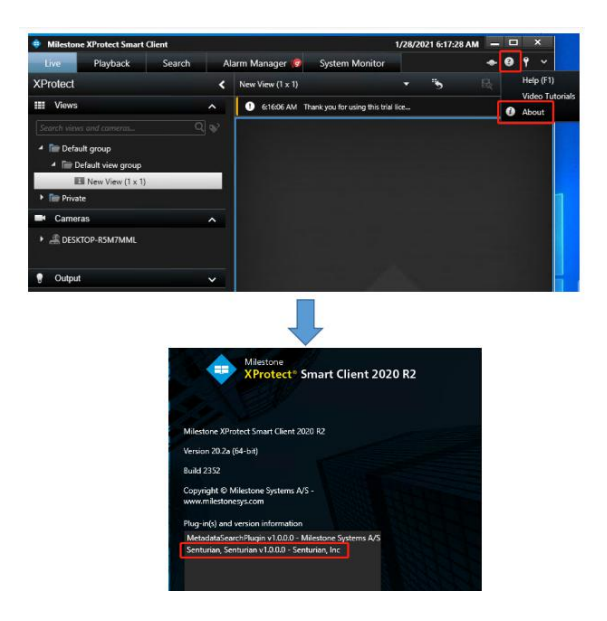

### 2.3 First-time configuration steps

#### 2.3.1. Adding MIP Driver in the Milestone XProtect Management Client

When running the Senturian VA plugin for the first time, you need to add MIP ((Milestone Integration Platform)) driver for each channel in order.

**Notes: MIP driver can only be installed when the VA Engine is running** To add MIP driver, perform the following steps:

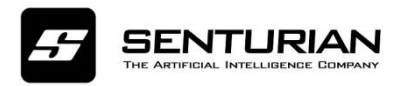

• In Milestone XProtect Management Client, right-click a recording server and select "Add

Hardware..."

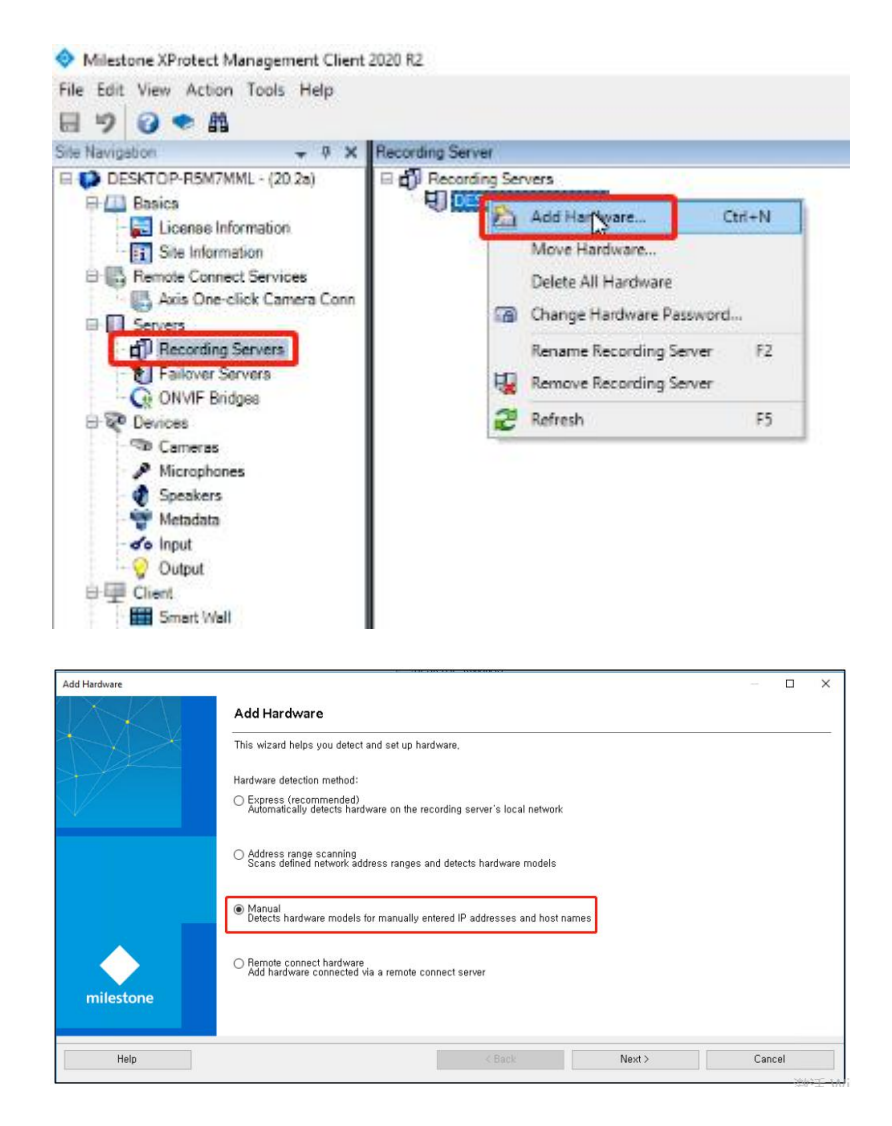

- Choose the Manual mode, and then click "Next".
- Then, the following window will be displayed. To add a new MIP driver, first click "Add".

Then a new row will be added as follows:

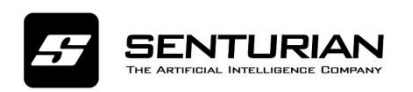

| d Hard | ware                                |                                   |        |        |   |          | > |
|--------|-------------------------------------|-----------------------------------|--------|--------|---|----------|---|
| Speci  | fy user name and password if device | s are not using the default ones. |        |        |   | nileston |   |
| nclude | User Name                           | Password                          |        |        |   | Add      |   |
|        | (Factory Default)                   | •••••                             |        |        |   |          | - |
|        | admin                               |                                   |        |        | n | emove    |   |
|        | admin                               |                                   |        |        |   |          |   |
|        | root                                |                                   |        |        |   |          |   |
|        | admin                               |                                   |        |        |   |          |   |
|        | admin                               |                                   |        |        |   |          |   |
|        | 1                                   |                                   |        |        |   |          |   |
|        |                                     |                                   |        |        |   |          |   |
|        |                                     |                                   |        |        |   |          |   |
|        |                                     |                                   |        |        |   |          |   |
|        |                                     |                                   |        |        |   |          |   |
|        |                                     |                                   |        |        |   |          |   |
|        |                                     |                                   |        |        |   |          |   |
|        |                                     |                                   |        |        |   |          |   |
|        |                                     | 1                                 |        | N 32   |   |          |   |
|        | Help                                |                                   | < Back | Next > | C | ancel    |   |

- Set "User Name" field to "admin" and "Password" field to the one used by theVMS account.
- Click "Next" again to go to at the driver selection page. Clear all selections and select

"Milestone" followed by "MIP Driver" and then click "Next" .

| Add Hardware                                                                                                    |        |        | - 0        | ×    |
|----------------------------------------------------------------------------------------------------|--------|--------|------------|------|
| Select which drivers to use when scanning for hardware.<br>The more drivers selected, the slower the scanning.                                                                                                    |        |        | mileste    | one  |
| ACTI     AVS     Avs     Avs     Bosch     Bosch |        | ×      | Select All |      |
| Help                                                                                                    | < Back | Next > | Cancel     | Wind |

• Set "Address" field to IP address of XProtect Management Client' s machine, "Port" field

to "5000" and "Hardware model" field to "MIP Driver" as shown below.

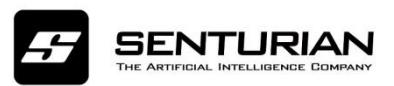

| id Ha                                                                                                    | ardware                                                                                                    |                                                                                                    |                                              |                                                                                                    |                                                                                                    |                                                                                                    |         | E      |                  |
|----------------------------------------------------------------------------------------------------|----------------------------------------------------------------------------------------------------|----------------------------------------------------------------------------------------------------|----------------------------------------------|----------------------------------------------------------------------------------------------------|----------------------------------------------------------------------------------------------------|----------------------------------------------------------------------------------------------------|---------|--------|------------------|
| Ente<br>Opti                                                                                                    | r the network<br>onally, selec                                                                                                    | address and p<br>t the hardware n                                                                  | ort of the hardw<br>nodel to speed u         | vare you want to<br>up detection.                                                                                         | o add.                                                                                                    |                                                                                                    |         | m      | <b>e</b> ilestor |
|                                                                                                    | Advices                                                                                                    |                                                                                                    | Port                                         | Line HTTPS                                                                                                    | HTTPS                                                                                                    | vt Harriwar                                                                                                    | model   | Adv    | 4 V              |
|                                                                                                    | 192 168 20 1                                                                                                    | 61                                                                                                 | 5000                                         |                                                                                                    | 443                                                                                                    | MIP Drive                                                                                                    |         | ~      | •                |
|                                                                                                    |                                                                                                    |                                                                                                    |                                              |                                                                                                    |                                                                                                    |                                                                                                    |         |        |                  |
|                                                                                                    |                                                                                                    |                                                                                                    |                                              |                                                                                                    |                                                                                                    |                                                                                                    |         |        |                  |
|                                                                                                    | Help                                                                                                    |                                                                                                    |                                              |                                                                                                    | < 8;                                                                                                    | ack                                                                                                    | Next 2  | Cano   | el               |
| dd Har<br>Har                                                                                                    | Help<br>Hardware<br>dware and ca<br>hardware an                                                                                                    | meras are enal<br>dits devices wi                                                                  | iled per defaul<br>Il be assigned            | t. Manually and<br>auto-generated                                                                                         | < Bi<br>ble additional devic<br>d names. Alternativ                                                                                                    | ack                                                                                                    | Next 75 | - Canc | el<br>:          |
| dd Har<br>Har<br>The                                                                                                    | Help<br>Hardware<br>dware and ca<br>hardware an                                                                                                    | meras are enab<br>dits devices wi                                                                  | lled per defaul<br>II be assigned            | t. Mamaaliy anal<br>auto-generated                                                                                        | < 8;<br>ble additional devic<br>d names. Attendio<br>Device n<br>Device n                                                                                                    | ack                                                                                                    | Next by | Canc   | el<br>Store      |
| dd Han<br>Han<br>The<br>Iardw<br>Jefau                                                                                                    | Help<br>Hardware<br>dware and ca<br>hardware an<br>kare name templ<br>at                                                                                                    | meras are enal<br>dits devices wi<br>ate:                                                          | iled per defaul<br>II be assigned            | t. Manually end<br>auto-generated                                                                                         | < Bi<br>ble additional denic<br>d names. Atternativ<br>Denice r<br>Default                                                                                                    | ack                                                                                                    | Next by | Carc   | el<br>:          |
| dd Har<br>Har<br>The<br>ards<br>Vefau                                                                                                    | Help<br>Hardware<br>dware and ca<br>hardware an<br>kare name templ<br>at                                                                                                    | merasareen et<br>ditsdeviceswi<br>ate:<br>☑ Camera                                                 | iled per defeul<br>II be assigned            | t. Manually and<br>auto-generated                                                                                         | < Bi<br>ble additionel device<br>d names. Attensite<br>Device r<br>Defs.tt<br>Speaker                                                                                                    | ack                                                                                                    | Next 23 | - Canc | ei<br>;<br>store |
| dd Har<br>Har<br>Arda<br>2 H                                                                                                    | Help<br>Hardware<br>dware and ca<br>thordware an<br>ere name templ<br>at<br>iardware<br>tware to Add                                                                                                    | merasareen et<br>ditsdeviceswi<br>ane:<br>☑ Camera                                                 | lled per defeul<br>Il be assigned<br>Hicropi | t. Manually and<br>auto-generated<br>hone [<br>Ensbied                                                                    | < Bi<br>ble additional devic<br>d names. Alternstiv<br>Device r<br>Defact<br>Speaker<br>Name                                                                                                    | ack                                                                                                    | Next 23 |        | el<br>;<br>store |
| dd Har<br>Harda<br>Vefau<br>Hard                                                                                                    | Help<br>Hardware<br>dware and ca<br>thardware and<br>are name templ<br>à<br>ardware<br>inside to Add<br>Driver - 152 158                                                                                                    | merasareen ad<br>ditsdeviceswi<br>ate:<br>☑ Camera<br>20.161                                       | Ned per defaul<br>II be assigned             | I. Manually and<br>auto-generates<br>hone [<br>Ensbled                                                                    | < Bi<br>ble additionel devic<br>d names. Attentistiv<br>Device r<br>Defaut<br>Speaker<br>Name                                                                                                    | ack                                                                                                    | Next 22 |        | el<br>:<br>store |
| dd F<br>Har<br>Iarda<br>Defa.<br>MIP (<br>G                                                                                                    | Help<br>Hardware<br>dware and ca<br>whardware an<br>ware name templ<br>at<br>ware to Add<br>Xiver - 152, 158<br>21 Hardware:                                                                                                    | meras are enal<br>dits devices wi<br>are:<br>I Carrera<br>20 161                                   | Hed per dafaul<br>II be assigned             | L Manually and<br>auto-generated                                                                                          | < Bi<br>ble additional device<br>d names. Atternativ<br>Device r<br>Default<br>Speaker<br>Name<br>VIP Driver (132.1                                                                                                    | ack                                                                                                    | Next :  | - Canc | el<br>3          |
| dd Har<br>Hardw<br>Iardw<br>Iardw<br>Hard<br>MIP (<br>C                                                                                                    | Help<br>Help<br>Hardware<br>dware and ca<br>hardware an<br>ware name templ<br>&<br>ware to Add<br>Ware - 192 188<br>J Hardware<br>9 Hardware                                                                                                    | meres are enal<br>dits devices wi<br>are:<br>Camera<br>20 161                                      | Ied per defaul<br>II be assigned             | t. Manually end<br>auto-generated                                                                                         | < Bi<br>ble additional device<br>d names. Alternativ<br>Device r<br>> Device r<br>> Device r | ack                                                                                                    | Next }  |        | el               |
| dd Han<br>Han<br>Vefau<br>2 H<br>Hand<br>AliP (                                                                                                    | Heb<br>Aardware<br>dware and ca<br>hardware an<br>are name templ<br>&<br>ardware<br>ware to Add<br>Ame - 152,158<br>B. Hardware in<br>Manada port<br>P. Metadata port<br>P. Metadata port                                                                                                    | meras are enab<br>dits devices wi<br>ate:<br>Camera<br>20 161<br>1:<br>2                           | Ied per defaul<br>II be assigned             | I. Manually end<br>auto-generates<br>hone [<br>Ensbied                                                                    | < Bi<br>ble additional devic<br>d names. Attentistiv<br>Device r<br>Default<br>Speaker<br>Name<br>AllP Driver (132.1)<br>AllP Driver (132.1)<br>AllP Driv                                                                                                    | ack bo be used.<br>ety, enter names ne<br>rame template<br>Metadata<br>68.20.161)<br>68.20.161)<br>68.20.161)<br>68.20.161)<br>68.20.161)                                                                                                    | Next 2  | mile   | el<br>Store      |
| dd Har<br>Hardw<br>Xefau<br>Hard<br>Alip (                                                                                                    | Help<br>Help<br>Hardware<br>Hardware and ca<br>hardware and ca<br>h                                                                         | merasareenad<br>ditsdeviceswi<br>gre:<br>Camera<br>20.161<br>11:<br>2<br>3:                        | iled per defaul<br>II be assigned            | t. Mensally end<br>auto-generates<br>hone [<br>Enstried                                                                   | < Bi<br>ble additional devic<br>d names. Alternativ<br>Device r<br>Default<br>Speaker<br>Name<br>UP Driver (192.1<br>UP Driver (192.1<br>UP Driver (192.1<br>UP Driver (192.1)<br>UP Driver (192.1)                                                                                                    | ack                                                                                                    | Next :  |        | el<br>Store      |
| Iarda<br>Harda<br>Defa.                                                                                                    | Help<br>Aardware<br>dware and ca<br>hardware and<br>are name templ<br>at<br>aroware<br>ware to Add<br>aroware<br>Webside port<br>P Metadata port<br>P Metadata port<br>P Metadata port<br>P Metadata port<br>P Metadata port<br>P Metadata port                                                                                                    | eneras are envolt<br>dits devices wi<br>ene:<br>Correre<br>20161<br>1:<br>2:<br>3:<br>4:           | iled per defaul<br>II be assigned            | t. Manually and<br>auto-generated<br>bone Enabled<br>Enabled<br>Enabled<br>Enabled<br>Enabled                             | < Bit<br>ble additionel devic<br>d names. Attentistiv<br>Device r<br>Defact<br>Speaker<br>Name<br>41P Driver (192, 1<br>41P Driver (192, 1<br>41P Driver (192, 1<br>41P Driver (192, 1<br>41P Driver (192, 1<br>41P Driver (192, 1<br>41P Driver (192, 1<br>41P Driver (192, 1)<br>41P Driver (192, 1)<br>41P Driver (192, 1)<br>41P Driver (192, 1)<br>41P Driver (192, 1)<br>41P Driver (192, 1)                                                                                                    | ack be used.<br>ety, orter names me<br>imme template<br>(68.20.161)<br>(68.20.161) - Metadar<br>(68.20.161) - Metadar<br>(68.20.161) - Metadar<br>(68.20.161) - Metadar                                                                                                    | Next 2  |        | el<br>Store      |
| Inde F<br>Hards<br>Defau<br>Hards<br>MIP (                                                                                                    | Help<br>fordware<br>dware and ca<br>hardware and<br>kare name templ<br>&<br>ardware<br>bare to Add<br>bare to Add<br>bare to Ad | aneras are enal<br>dits devices wi<br>are:<br>20 Carrera<br>20 161<br>1:<br>2<br>3:<br>4<br>5      | Hed per dafaul<br>II be assigned             | L Manually and<br>auto-generated<br>Enabled<br>20<br>20<br>20<br>20<br>20<br>20<br>20<br>20<br>20<br>20<br>20<br>20<br>20 |                                                                                                    | ack  see to be used ey, ontor names ne ey, ontor names ne iame template  (0, 20, 161)  (0, 20, 161)  (0, 20, 161)  (0, 20, 161)  Metadata  (0, 20, 161)  Metadata  (0, 20, 161)  Metadata  (0, 20, 161)  Metadata  (0, 20, 161)  Metadata  (0, 20, 161)  Metadata  (0, 20, 161)  Metadata  (0, 20, 161)  Metadata  (0, 20, 161)  Metadata  (0, 20, 161)  Metadata  (0, 20, 161)  Metadata  (0, 20, 161)  Metadata  (0, 20, 161)  Metadata | Next by | - Canc | el<br>Store      |
| Inde Her<br>Inde Alexandre<br>Inde Alexandre<br>Inde Alexand | Help<br>fordware<br>dware and ca<br>hardware and<br>kare name templ<br>&<br>landware<br>Mare to Add<br>Mare to Add<br>Mare to A | meras are enel<br>dits devices wi<br>ere:<br>20 Camera<br>20 161<br>1:<br>2<br>3:<br>4:<br>5<br>6: | Hed per defaul<br>II be assigned             | L Manually and<br>auto-generated<br>Enabled<br>22<br>22<br>22<br>22<br>22<br>22<br>22<br>22<br>22<br>22<br>22<br>22<br>22 | < Bi ble additional devic d names. Atternativ Device r Default Speaker Name UP Driver (192.1 UP Driver (192.1 UP Driver (192.1 UP Driver (192.1 UP Driver (192.1 UP Driver (192.1 UP Driver (192.1 UP Driver (192.1) UP Driver (192.1) UP Driver (192.                                                                                                    | ack  see to be used ey, inter names ne ey, inter names ne iame template  Metadata  68.20.161)  68.20.161)  Metadat  68.20.161)  Metadat  68.20.161)  Metadat  68.20.161)  Metadat                                                                                                    | Next by | - Canc | el<br>store      |

• Verify MIP Driver and add to camera channels

In this integration version, we add 16 metadata channels for 16 channels. In this version, thus, only up to 16 camera channels can be analyzed concurrently.

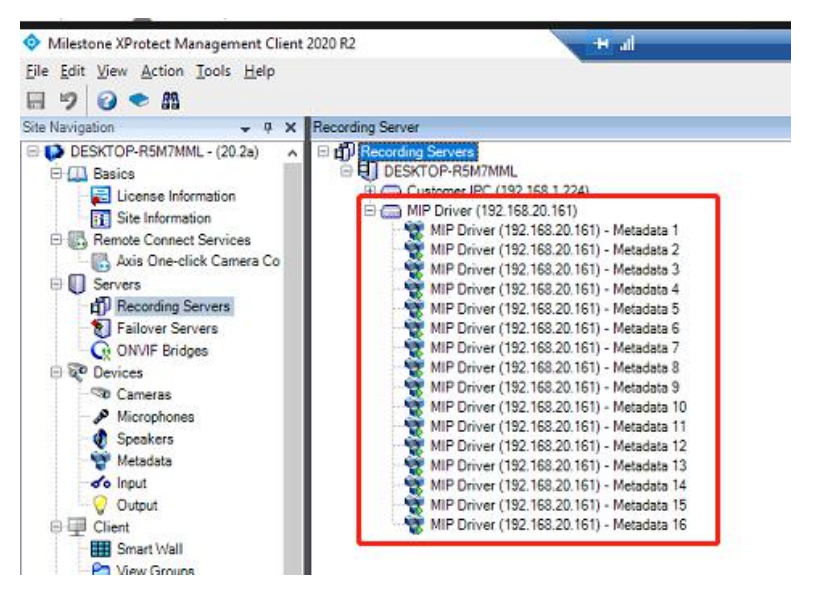

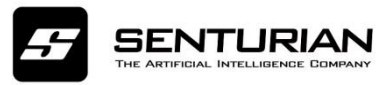

Next, you need to add these metadata channels to camera channels one by one in order according to the following steps:

> Choose the camera in Recoding Server at Milestone XProtect Management Client as

shown below

| <ul> <li>♦ Milestone XProtect Management Client</li> <li>File Edit View Action Tools Help</li> <li>♥</li> <li>♥</li> <li>♥</li> </ul>                                                           | 2020 R2                                                                                                    |
|----------------------------------------------------------------------------------------------------|----------------------------------------------------------------------------------------------------|
| Site Navigation 🚽 📮 🗙                                                                                                    | Recording Server                                                                                                    |
| DESKTOP-R5M7MML - (20.2a)     Basics     License Information     Site Information     Remote Connect Services     Axis One-click Camera Conn     Servers     Pailover Servers     ONVIF Bridges | Customer IPC (192.168.1.224)     Customer IPC (192.168.1.224)     Customer IPC (192.168.1.224)     Customer IPC (192.168.1.224)     Customer IPC (192.168.1.224)     Customer IPC (192.168.1.224)     Customer IPC (192.168.1.224)     Customer IPC (192.168.1.224)     Customer IPC (192.168.1.224)     Customer IPC (192.168.1.224)     Input 3     Customer IPC (192.168.1.224)     Input 4     Customer IPC (192.168.1.224)     Input 5     MIP Driver (192.168.20.161) |

> Click the Client options in the camera properties in the Milestone XProtect Management

Client as shown below

| Device information Name: Customer IPC (192.168.1.224) - Camera 1 Short name: Description: Hardware name: Customer IPC (192.168.1.224) Post number: 1 Postitioning information GPS condinates: Illustration: Alcoth (Cxample: -33.85690, 151.215100) Direction (a): 0 Degrees Field of view (b): 0 Degrees Field of view (b): 0 Feet                                                                                                    |                                                                                       |                                                               |       |
|----------------------------------------------------------------------------------------------------|---------------------------------------------------------------------------------------|---------------------------------------------------------------|-------|
| Name:         Customer IPC (192.168.1224) - Camera 1           Short name:                                                                                                    | Device inform                                                                         | sation                                                        |       |
| Customer IPC (192.168.1224) - Camera 1           Description:           Hardware name:           Customer IPC (192.168.1224)           Port number:           1           Positioning information           GPS coordinates:           Illustration:           Acardo - 33.856900, 151.215100)           Direction (a):           0         Degrees           Field of view (b):           0         Degrees           Field of view (b):           0         Degrees           Field of view (b):         C                                                                                                    | Name:                                                                                 |                                                               |       |
| Short name:                                                                                                    | Customer IF                                                                           | PC (192.168.1.224) - Cam                                      | era 1 |
| Description:           Hardware name:           Customer IPC (192.168.1224)           Pot number:           1           GPS coordinates:           Illustration:           GPS coordinates:           Illustration:           Avarth           Direction (a):           0         Degrees           Field of view (b):           0         Degrees           Field of view (b):         C                                                                                                    | Short name:                                                                           |                                                               |       |
| Hardware name:<br>Customer IPC (192:168:1224) Port number: 1 Postioning information GPS coordinates: Illustration: Illustration: I | Description:                                                                          |                                                               |       |
| Customer IPC (192.163.1224)           Pot number:           1           Positioning information           GPS coordinates:           Illustration:           OPS coordinates:           Incretion (a):           0           Degrees           Field of view (b):           0           Degrees           0           Peeter                                                                                                    | Hardware na                                                                           | ame:                                                          |       |
| Port number:<br>1<br>Positioning information<br>GPS coordinates:<br>(Example: -33.65600, 151.215100)<br>Direction (a):<br>0 Degrees<br>Field of view (b):<br>0 Degrees<br>Deght (c):<br>0 Feet                                                                                                    | Customer IF                                                                           | PC (192.168.1.224)                                            |       |
| 1       Positioning information       GPS coordinates:       Illustration:       0       Degrees       Field of view (b):       0       Degrees       Degrees       Depti (c):       0       Feet                                                                                                    | Port number:                                                                          |                                                               |       |
| Cestioning information<br>GPS coordinates:<br>(Example: -33 856800, 151 215100)<br>Direction (a):<br>0 Degrees<br>Field of view (b):<br>0 Degrees<br>0 Degrees<br>0 Pegrees<br>0 Pegrees<br>0 Pegrees                                                                                                    | 1                                                                                     |                                                               |       |
| 0 Feet 🖂                                                                                                    | GPS coordin<br>(Example: -3<br>Direction (a)<br>0<br>Field of view<br>0<br>Depth (c): | ates:<br>3.856900, 151.215100)<br>Degrees<br>r(b):<br>Degrees | Model |
|                                                                                                    | 0                                                                                     | Feet                                                          |       |
| Preview position in browser                                                                                                    | Preview pos                                                                           | sition in browser                                             | 10 M  |

> Open the related metadata panel to choose the device.

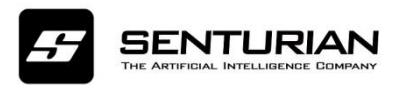

| Jient settings      |                                                                                                    |
|---------------------|----------------------------------------------------------------------------------------------------|
| Helated microphone: | Dest.                                                                                                    |
|                     | (and ) MEDI                                                                                                    |
| Related speaker:    | The second second secon |
|                     | Ultar.                                                                                                    |
| Related metadata:   |                                                                                                    |
|                     | 15 Cont                                                                                                    |
|                     |                                                                                                    |
|                     |                                                                                                    |
|                     |                                                                                                    |
|                     |                                                                                                    |
| <b>0</b> -1-1       |                                                                                                    |
| shortout:           |                                                                                                    |
|                     |                                                                                                    |
| Live multicast      |                                                                                                    |
|                     |                                                                                                    |
|                     |                                                                                                    |
|                     |                                                                                                    |
|                     |                                                                                                    |
|                     |                                                                                                    |
|                     |                                                                                                    |
|                     |                                                                                                    |
|                     |                                                                                                    |
|                     |                                                                                                    |
|                     |                                                                                                    |
|                     |                                                                                                    |
|                     |                                                                                                    |
|                     |                                                                                                    |
|                     |                                                                                                    |
|                     |                                                                                                    |
|                     |                                                                                                    |
|                     |                                                                                                    |

Select the metadata channel that must be associated with the camera from the available

ones. Note that you have to associate metadata channels with cameras in a one-to-one mapping manner.

|                                                                                                    |                                                                                  |    | rigetes                                                                                                    |                          |
|----------------------------------------------------------------------------------------------------|----------------------------------------------------------------------------------|----|----------------------------------------------------------------------------------------------------|--------------------------|
|                                                                                                    |                                                                                  |    | Clert settings<br>Between exceptions                                                                                                    |                          |
| Select devices                                                                                                    |                                                                                  | ×  |                                                                                                    | L. Dor                   |
| Device Group Recording Servers  Metadata  Metadata Group 1  Metadata Group 1  Metadata Metadata Group 1  Metadata Metadata Group 1  Metadata Metadata Group 1  Metadata Metadata Group 1  Metadata Metadata Group 1  Metadata Metadata Metada | Selected<br>MIP Driver (152:168:20.161) - Metadata 1<br>Add  Remove<br>OK Cancel |    | Nace lands:<br>Mace and a set of the set of the set of th | - Set                    |
|                                                                                                    |                                                                                  | 10 | Dista Charleson Di Steama Barrari & Mater O Fabrue Lana 9 Famil                                                                                                    | to Chart Privacy masking |

#### 2.3.2 Setting for Analytics Events

In order for Milestone VMS to receive event data from Senturian VA Server, you must activate Analytics Events as follows:

• Check if Analytics Events option is enabled in the Milestone XProtect Management Client

and if the related port is set (default is **9090**). If not, enable this option.

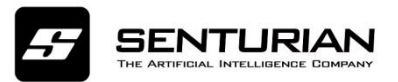

| Milestone XProtect Management Client 2020 R2                                                                                                    | Options X<br>401 Ganavien Network Roslimate Usar Cations Evidance Lock durin Manavas discours Control Sations AtdMich Events |
|----------------------------------------------------------------------------------------------------|----------------------------------------------------------------------------------------------------|
| File Edit View Action Tools Help<br>Point Site Narigation<br>DeSrCOR-RSMM Point Call<br>Calcione Information<br>Site Information<br>Calcione Information<br>Calcione I | tes     tes                                                                                                    |

• Create a new event in the Analytics events section in the Rules and Events menu in the

Milestone XProtect Management Client as shown below. The event must be named

"VAEvent" as shown below.

| Site Navigation 🚽 📮 🗙                                                                                                    | Analytics Events 🗸 🗸 🖡 | Properties                       |
|----------------------------------------------------------------------------------------------------|------------------------|----------------------------------|
| <ul> <li>DESKTOP-K6008GS - (13,2a)</li> <li>Basics</li> <li>License Information</li> <li>Ste Information</li> <li>Axis One-click Camera Connecti</li> <li>Servers</li> <li>Failover Servers</li> <li>Failover Servers</li> <li>Failover Servers</li> <li>Microphones</li> <li>Speakers</li> <li>Microphones</li> <li>Speakers</li> <li>Metadata</li> <li>Input</li> <li>Output</li> <li>Client</li> <li>Smart Wall</li> <li>Vew Groups</li> <li>Smart Client Profiles</li> <li>Management Client Profiles</li> <li>Time Profiles</li> <li>Netwices</li> <li>Studication Profiles</li> <li>Lice-defined Events</li> <li>Analytics Events</li> </ul> | Acclusico Events       | Name:<br>VAEvent<br>Description: |

#### 2.3.3 Setting for Alarm Definition

1) In order for the Milestone **XProtect Management Client** to manage alarms sent by the Senturian VA server, you must add an Alarm Definition as follows: Click on **Alarm Definitions** under the **Alarms** section of the Main Navigation Tree.

2) Right-click at the top of the tree and select Add new...

- 3) Check the Enable checkbox for the Alarm.
- 4) Provide a unique name for the Alarm.
- 5) Click on the **Triggering Event** and select **Analytics Events** and **VAEvent** from the dropdown menu.
- 6) Click on the Source and select interested cameras from list as shown below:

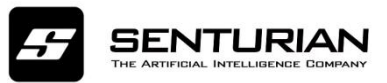

| Milestone XProtect Management Client 2020 R2                                                                                                    |                                  |                                                                                                    |   | - 0                  |
|----------------------------------------------------------------------------------------------------|----------------------------------|----------------------------------------------------------------------------------------------------|---|----------------------|
| File Edit View Action Tools Help                                                                                                    |                                  |                                                                                                    |   |                      |
| H 9 0 * M                                                                                                    |                                  |                                                                                                    |   |                      |
| Site Navigation + 0 × Marm Definitions +                                                                                                    | a Alarm Definition Information   |                                                                                                    |   |                      |
| DESKTOP-R9M7MML - (20.2a)                                                                                                    | Nam definition                   |                                                                                                    |   |                      |
| 🕀 🛄 Basics 🖉 Alarm Definition                                                                                                    | Frahie                           | R                                                                                                    |   |                      |
| License information                                                                                                    |                                  |                                                                                                    |   |                      |
| Site Information                                                                                                    | Name:                            | Ham                                                                                                    |   |                      |
| E Connect Services                                                                                                    | Instructions:                    |                                                                                                    |   |                      |
| Auto Line Click Lamera Co                                                                                                    |                                  |                                                                                                    |   |                      |
| di Recordina Servers                                                                                                    |                                  |                                                                                                    |   |                      |
| Failour Servers                                                                                                    | Traper                           |                                                                                                    |   |                      |
| G ONVIF Bridges                                                                                                    | Thereit                          | The second second second second second second second second second second second second second second second s                                                                                                    |   |                      |
| B To Devices                                                                                                    | inggning evers.                  | wayoos Events                                                                                                    |   |                      |
| - 10 Cameras                                                                                                    |                                  | Analytics Event                                                                                                    |   | ~                    |
| Microphones                                                                                                    | Province .                       | Contactor (RC 0102 1/8 1 220) Control 1                                                                                                    |   | Point                |
| Speakers                                                                                                    | Sturces.                         | Lutioner (FG (132,156,1,224) - Littera 1                                                                                                    |   | Seed                 |
| Wetsdata                                                                                                    | Activation period                |                                                                                                    |   |                      |
| da jout                                                                                                    | Time profile:                    | Abrava                                                                                                    |   |                      |
|                                                                                                    |                                  | [                                                                                                    |   |                      |
| Englis Criteria                                                                                                    | <ul> <li>Event based.</li> </ul> | Stat                                                                                                    |   | Select               |
| Par View Groups                                                                                                    |                                  | Sine                                                                                                    |   |                      |
| Smart Client Profiles                                                                                                    |                                  |                                                                                                    |   |                      |
| - Management Client Profil                                                                                                    | Map                              |                                                                                                    |   |                      |
| Matrix                                                                                                    | Alam manager view:               | O Snat map                                                                                                    |   |                      |
| E De Rules and Events                                                                                                    |                                  |                                                                                                    |   |                      |
| Rules                                                                                                    |                                  | () Map                                                                                                    |   |                      |
| I me Profiles                                                                                                    | Related map:                     |                                                                                                    |   |                      |
| <ul> <li>Notification Profiles</li> <li>User defined Supplier</li> </ul>                                                                                                    | Observations and strend          |                                                                                                    |   |                      |
| Analytics Events                                                                                                    | Two last                         | and the second second se |   |                      |
| Generic Events                                                                                                    | Tere tere.                       | 1 moute                                                                                                    |   |                      |
| 8 📢 Security                                                                                                    | Events triggered:                |                                                                                                    |   | Select               |
| 🛼 Fiolea                                                                                                    | 00-                              |                                                                                                    |   |                      |
| a Basic Users                                                                                                    | Une                              | -                                                                                                    |   |                      |
| E System Dashboard                                                                                                    | Related cameras:                 |                                                                                                    |   | Select               |
| Current Tasks                                                                                                    | Initial alarm owner:             |                                                                                                    |   | ~                    |
| System Montor                                                                                                    | Initial alarm retrotor           | 1 like                                                                                                    |   |                      |
| Cuidence Look                                                                                                    |                                  | 10.000                                                                                                    |   |                      |
| Configuration Reports                                                                                                    | Alam category:                   |                                                                                                    |   |                      |
| Server Logs                                                                                                    | Events triggered by alarm:       |                                                                                                    |   | Select               |
| 🗄 🐨 Metadata Use                                                                                                    | Advertises along                 |                                                                                                    |   |                      |
| - 🖏 Metadata Search                                                                                                    |                                  |                                                                                                    |   |                      |
| Re Access Control                                                                                                    | Nami andysable to Ponente acres. | 12                                                                                                    |   |                      |
| ⊖ 5 Transact                                                                                                    |                                  |                                                                                                    |   |                      |
| E Transaction sources                                                                                                    |                                  |                                                                                                    |   |                      |
| Transaction definitions                                                                                                    |                                  |                                                                                                    |   | 》於于 Windows          |
| Altern Definitions                                                                                                    |                                  |                                                                                                    |   | 店(GG VVIIIGOVVS      |
| Alarm Data Settings                                                                                                    |                                  |                                                                                                    |   | 结束IPADI的机试验的Windows。 |
| < >                                                                                                    |                                  |                                                                                                    |   |                      |
| Cite Manipagine Forterated Site Hierarchy                                                                                                    |                                  |                                                                                                    | 0 |                      |
| and the factor of the second second s | 01126                            |                                                                                                    |   | 02:19                |

#### 2.2.4 Setting for Milestone ONVIF Bridge

- Open XProtect Management Client, Click on ONVIF Bridge
- Right-click at the top of the tree and select Add new... to create new user with username

and password is the same with Milestone VMS server.

| Milestone XProtect Management Client 2020 R2                                                                                                    |                                                                                                    |
|----------------------------------------------------------------------------------------------------|----------------------------------------------------------------------------------------------------|
| File Edit View Action Tools Help                                                                                                    |                                                                                                    |
| 日 9 日 • 品                                                                                                    |                                                                                                    |
| Site Navigation X ONVIF Bridges -                                                                                                    | ONVIF Bridge Information                                                                                                    |
| DESKTOP-RSM7MML - (20.2a)     Basics     Elicense Information     Servers     Axis One-click Camera Conn     Servers     Axis One-click Camera Conn     Servers     Palcording Servers     Palcording Servers     Palcording Servers     ONVIF Bindgee     Devices     Cameras     Microphones     Speakers     Microphones     Security     Vew Groups     Smart Client Profiles     Matrix     Matrix     Rules and Events     Endes     Notification Profiles     Matrix     Security     Security     Security     Roles | ONVIF Bridge settings (desktop+5m7mml)  S00 RTSP por 554  DNVIF user credentials:  User name: admin Paseword: Add user Penove user |

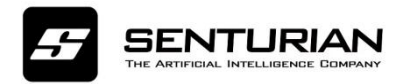

• ONVIF Port: 580; RTSP Port: 554; Login info: Milestone management server info.

## 3. Senturian VA Server

- Execute Senturian VA Server.

- The following window show up, which asks you to enter the IP address of the Milestone server that you want to connect to, username and password.

| Connect to serve                           |                        | × |
|--------------------------------------------|------------------------|---|
| Server address:                            | Http://192.168.20.161/ | v |
| Authentication:<br>User name:<br>Password: | Basic authentication   | ~ |
|                                            | admin                  | ~ |
|                                            | Remember password      |   |

- Once login is successful, the following VA Manager Application will pop up, which allows users to enable or disable various Algorithms for each camera.

| Ste                                         | p 3                                            | Advance Function | Advance Function |  |
|---------------------------------------------|------------------------------------------------|------------------|------------------|--|
|                                             |                                                | Fire             |                  |  |
|                                             | Loitering                                      | Smoke            |                  |  |
|                                             | Abandon Objec                                  | People Counti    |                  |  |
|                                             | Object Remova                                  | U Violence       |                  |  |
|                                             | LineCross                                      | Falldown         |                  |  |
| Refresh                                     | Enable Stop 2                                  | Chan 4 Apply     | Close            |  |
| *Note: - With Zone and Line based group, yo | u have to draw rectangle and line respectively | Step 4           |                  |  |
| - To clear zone or line setting, click "Ref | resh" button.                                  |                  |                  |  |

- Setting algorithms for each channel can be executed in four steps: 1) Choose Camera, 2) Enable VA, 3) Turn on Algorithms that you wish to use and set control parameters, e.g.,

sensitivity, if available, and 4) Click 'Apply' button as shown below.

The following figure shows how to set Intrusion detection. You have to draw a Zone in which an intrusion event is detected as shown.

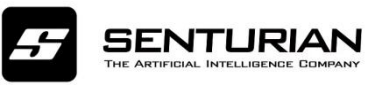

| Video Analytics Manage | er Application                  |                   |                               |                  | - • ×       |
|------------------------|---------------------------------|-------------------|-------------------------------|------------------|-------------|
|                        |                                 |                   | Basic Function                | Advance Function |             |
|                        |                                 |                   | Intrusion                     | 🗆 Fire           |             |
|                        | and the second second           |                   | Loitering                     | Smoke            |             |
|                        |                                 |                   | Abandon Objec                 | People Counti    |             |
|                        |                                 |                   | Object Remova                 | Uviolence        |             |
|                        |                                 |                   | LineCross                     | Falldown         |             |
| Refresh                | Customer IPC                    | Disable VA        |                               |                  | Apply Close |
| *Note: - With Zor      | ne and Line based group, yo     | u have to draw re | ctangle and line respectively |                  |             |
| - To clear zo          | one or line setting, click "Ref | resh" button.     |                               |                  |             |
| - For loiterin         | g detection, time in seconds    | s need to be set. |                               |                  |             |

#### Note the following:

- Depending on the enabled features, you can draw a zone(s) or line in the camera view directly.

- For Loitering, time range is 0 to 180 sec (3 min).

## 4. Verifying Senturian Video Analytics

You can verify the operation of Senturian VA Server in live tab and Alarm manager tab.

### 4.1 Live Tab

If you have enabled Senturian VA Server, markers of detected objects will be displayed in the live tab in the Milestone XProtect Smart Client as shown below.

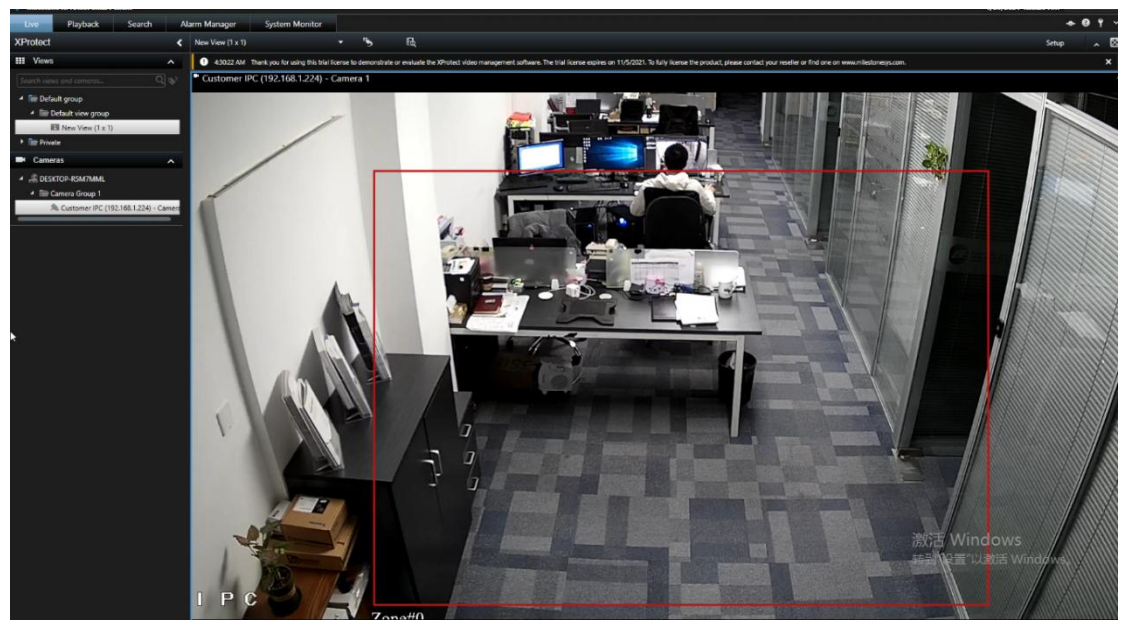

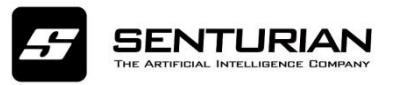

If an event such as intrusion detection has occurred, a popup window will be displayed, as shown below, to show the event.

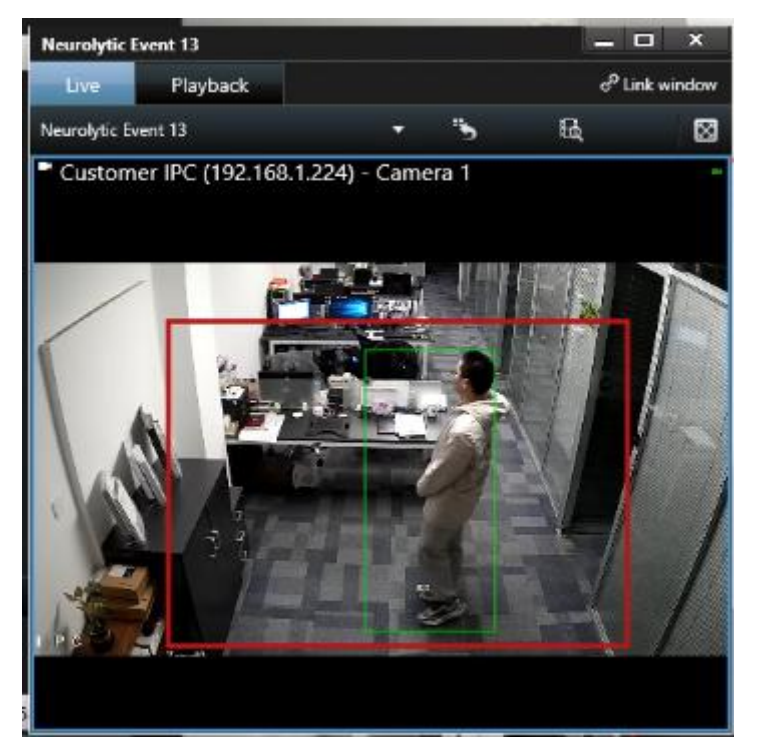

## 5. Caveats

- If the Senturian VA Server and the Milestone VMS server fail to connect to each other, an error message will be shown as shown below.:

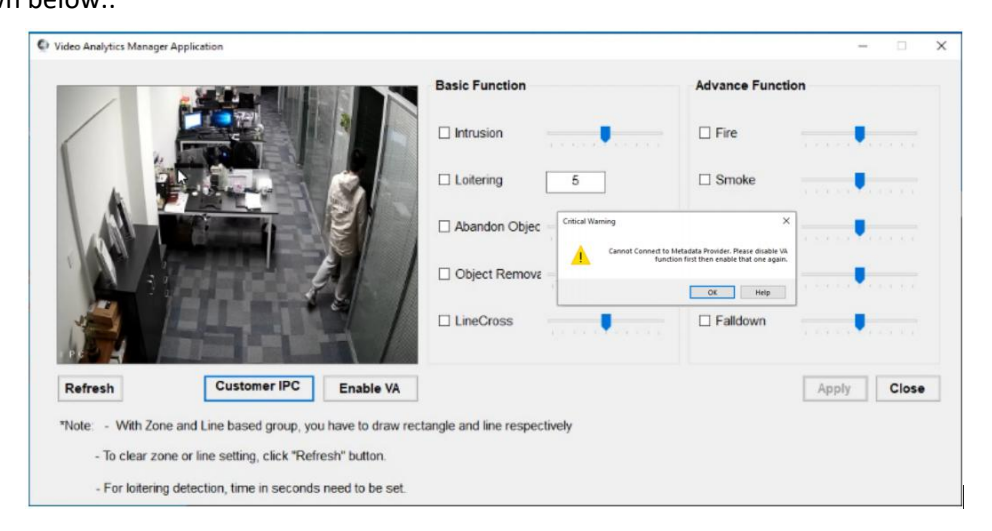

If this event occurs, you need to click "OK" button on Dialog, and then click "Disable VA" button and "Enable VA", successively.